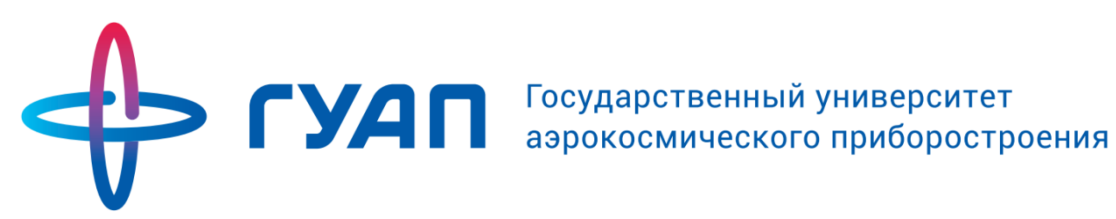

# Инструкция для работы с Личным кабинетом студента ГУАП

Управление информатизации ГУАП

2018

# Оглавление

| Назначение документа                                   | 3  |
|--------------------------------------------------------|----|
| Подключение и начало работы с системой                 | 4  |
| Получение доступа                                      | 4  |
| Начало работы с системой                               | 4  |
| Действия студента, для внесения сведений в ЛК Студента | 4  |
| Вход в систему                                         | 4  |
| Восстановление пароля                                  | 5  |
| Справочная информация                                  | 5  |
| Главное меню системы                                   | 6  |
| Редактирование профиля                                 | 7  |
| Общедоступные страницы                                 | 10 |
| Кабинет                                                | 16 |
| Добавление индивидуальных достижений                   | 17 |
| Просмотр публикаций                                    | 17 |
| Добавление(изменение) контактной информации            | 18 |
| Работа с разделом «Задания»                            | 19 |
| Просмотр успеваемости                                  | 23 |
| Работа с разделом «Материалы»                          | 24 |

# Назначение документа

В инструкции описаны действия студентов в Личном кабинете студента ГУАП. Документ подготовлен сотрудниками Управления информатизации ГУАП.

Обращаем внимание, что:

- Данные по дисциплинам, которые преподаются у студентов, автоматически подгружаются из учебного плана.
- Данные по студентам автоматически подгружаются из АИС Образования ГУАП. Поэтому, по всем вопросам, связанным с ФИО, группой и т.д., необходимо обращаться в деканат.
- По вопросам, связанным с работоспособностью системы необходимо обращаться в Управление информатизации ГУАП.

## Подключение и начало работы с системой

## Получение доступа

Для получения доступа к системе, необходимо обратиться в деканат факультета и заполнить заявление на предоставление услуги «Личный кабинет студента» (см. раздел Помощь на сайте <u>pro.guap.ru</u>). Если данные были указаны правильно, то Вам заведут аккаунт, и ключевая пара логин/пароль будет выслана на указанный электронный адрес.

## Начало работы с системой

Для начала работы с системой «Личный кабинет студента ГУАП» (далее ЛК Студента) необходимо перейти по ссылке <u>http://pro.guap.ru.</u>

# Действия студента, для внесения сведений в ЛК Студента

#### Вход в систему

Для того, чтобы заполнить данные своего личного кабинета, необходимо первоначально авторизоваться в системе, используя форму авторизации (см. рисунок Б1.1).

| Личный і | абинет |       |
|----------|--------|-------|
| Логин    |        |       |
| Логин    |        |       |
| Пароль   |        |       |
| *****    |        |       |
|          | Вход   |       |
|          | 2      | <br>) |

Рисунок Б1.1 – Форма авторизации

Используйте имя пользователя и пароль, который прислали Вам на почту. Введите их в форму авторизации, и нажмите кнопку «Вход».

#### Восстановление пароля

В случае если Вы забыли пароль, Вам необходимо сделать одно из следующих действий.

а) Вы можете воспользоваться ссылкой «Забыли пароль?» (см. рисунок Б1.2).

| Логин<br>Логин | Логин  |
|----------------|--------|
| Логин          |        |
|                | Логин  |
| Пароль         | Пароль |
| ****           | ****   |

Рисунок Б1.2 - Ссылка «Забыли пароль?»

б) Новый пароль будет выслан Вам на указанный адрес электронной почты.

Если информация не пришла на адрес электронной почты, обратитесь на кафедру для получения нового пароля, либо в отдел АИС для получения нового пароля. Телефон отдела АИС 494-7052 (либо 494-7082), электронная почта – ais\_team@guap.ru.

## Справочная информация

В разделе Помощь (см. Рисунок Б1.3) находится справочная информация по работе системы.

| <b>ГУАП</b> Главная Кабинет Публикации Новости Преподавательский состав Помощь     |                                                                                                |  |  |  |
|------------------------------------------------------------------------------------|------------------------------------------------------------------------------------------------|--|--|--|
| Сотрудникам                                                                        |                                                                                                |  |  |  |
| Операторам АИС ГУАП                                                                | Оператору деканата:                                                                            |  |  |  |
| Шаблон служебной записки на подключение к системе АИС ГУАП                         | Инструкция оператора деканата по созданию «Личных кабинетов студентов» в<br>АИС ГУАП           |  |  |  |
|                                                                                    | Шаблон «Заявления на предоставление услуги «Личный кабинет студента»                           |  |  |  |
| Оператору кафедры                                                                  | Шаблон Согласия на обработку персональных данных (для                                          |  |  |  |
| Инструкция оператора кафедры по работе с формой «Дисциплины кафедры» в<br>АИС ГУАП | несовершеннолетних)<br>Шаблон Согласия на обработку персональных данных (для совершеннолетних) |  |  |  |
| Студентам                                                                          |                                                                                                |  |  |  |
| Заявление на подключение                                                           | Шаблоны согласия на обработку персональных данных                                              |  |  |  |
| Шаблон «Заявления на предоставление услуги «Личный кабинет студента»               | Шаблон Согласия на обработку персональных данных (для<br>несовершеннолетних)                   |  |  |  |
|                                                                                    | Шаблон Согласия на обработку персональных данных (для совершеннолетних)                        |  |  |  |

Рисунок Б1.3 - Раздел «Помощь»

В разделе «Новости» (см. Рисунок Б1.4) находится информация о мероприятиях ГУАП, относящихся к учебному процессу и внедрению Информационных систем.

| 🔶 гуап                                        | Главная                                       | Кабинет                    | Публикации                       | Новости                    | Преподавательский состав                      | Помощь                                                |
|-----------------------------------------------|-----------------------------------------------|----------------------------|----------------------------------|----------------------------|-----------------------------------------------|-------------------------------------------------------|
| Новости                                       |                                               |                            |                                  |                            |                                               |                                                       |
| Поиск                                         |                                               |                            |                                  |                            |                                               | ٩                                                     |
| Опублик<br>2017-01-                           | ковал: <b>Сергеев Ан</b><br>-27 01:00:00      | нтон Валерьевич            | 1                                |                            |                                               |                                                       |
| Доступ к А<br>Для получения<br>записку устано | ИС ГУАП<br>а аккаунта в син<br>овленного обра | стеме АИС ГУА<br>азца      | П для новых сотру                | дников и для р             | аботы с модулем закрепления дис               | циплин за преподавателями необходимо подать служебную |
| Опублик<br>2017-01-                           | ковал: Сергеев Ан<br>-27 00:00:00             | нтон Валерьевич            | ı                                |                            |                                               |                                                       |
| <b>Проведен</b><br>Обучающий се               | обучающи<br>еминар для сот                    | ий семина<br>рудников уние | р для сотруд<br>ерситета по испо | ников уни<br>пьзованию нов | верситета<br>зых модулей внедряемой в универс | ситете интегрированной системы обучения               |

Рисунок Б1.4 - Раздел «Новости»

## Главное меню системы

После успешной авторизации, в верхней части страницы Вы увидите главное меню системы (см. рисунок Б2.1).

| ГУАП                       | =                                                             | J | ₽ |
|----------------------------|---------------------------------------------------------------|---|---|
| Исаева Мария<br>Николаевна | Индивидуальные достижения Публикации Граф. информация         |   |   |
| профиль                    |                                                               |   |   |
| Профиль                    | Исаева Мария<br>Николаевна                                    |   |   |
| Успеваемость               |                                                               |   |   |
| Задания                    | Факультет: Институт информационных систем и защиты информации |   |   |
| Материалы                  | Группа: 5411                                                  |   |   |

Рисунок Б2.1 – Главное меню

В главном (верхнем) меню доступны следующие элементы:

- название Университета для быстрого перехода на главную страницу;
- символ для скрытия или отображения меню в левой части экрана;
- символ для перехода в редактирование профиля;
- символ выхода их системы.

Меню в левой части экрана:

- Профиль для перехода в свой личный кабинет;
- Успеваемость для просмотра своей успеваемости;
- Задания для просмотра заданий от преподавателей;

– Материалы – для просмотра дополнительных материалов от преподавателей.

Используйте меню для быстрого перехода в нужный раздел.

# Редактирование профиля

## Смена пароля

Смену пароля можно произвести следующим образом.

Нажмите на кнопку «Редактирование» (см. рисунок Б2.2).

| ≡        |                                                         |                                                                                                    |                                                                                                    | 6        | ፇ ∋ |
|----------|---------------------------------------------------------|----------------------------------------------------------------------------------------------------|----------------------------------------------------------------------------------------------------|----------|-----|
| Пр       | оофиль Изменение г                                      | ароля Индивидуальные достижения                                                                                                    |                                                                                                    |          |     |
| а)<br>б) | В открывш<br>В открывш<br>• Текуш<br>• Новый<br>• Еще р | Рисунок Б2.<br>ейся форме выберите<br>ейся форме (см. рисун<br>ий пароль – введите В<br>і пароль – введите нов<br>аз новый пароль – пов | 2 — Кнопка «Редактирование»<br>вкладку <b>«Изменение пароля»</b><br>юк Б2.3) заполните следующие<br>аш текущий пароль.<br>вый пароль.<br>торите ввод нового пароля. | поля:    |     |
| ≡        | =                                                       |                                                                                                    |                                                                                                    |          |     |
|          | Профиль                                                 | Изменение пароля                                                                                                    | Индивидуальные достижения                                                                                                    |          |     |
|          | Т                                                       | екущий пароль                                                                                                    |                                                                                                    |          |     |
|          |                                                         | Новый пароль                                                                                                    |                                                                                                    |          |     |
|          | Еще раз                                                 | новый пароль                                                                                                    |                                                                                                    |          |     |
|          |                                                         |                                                                                                    |                                                                                                    | Изменить |     |

Рисунок Б2.3 – Форма редактирования учетной записи

- в) По завершению заполнения данной формы нажмите кнопку «Изменить».
- г) Дождитесь сообщения о том, что пароль изменен (см. рисунок Б2.4).

| Изменение пароля Индивидуа | Пароль изменен! × |
|----------------------------|-------------------|
| Текущий пароль             |                   |
| Новый пароль               |                   |
| Еще раз новый пароль       |                   |
|                            | Изменить          |

Рисунок Б2.4 – Сообщение о сохранении изменения

В дальнейшем для входа в систему используйте новый пароль.

# Изменение (редактирование) данных профиля

- а) Нажмите на вкладку «Редактирование» (см. рисунок Б2.2);
- б) В открывшейся вкладке «Профиль» заполните данные (см. рисунок Б2.5)

| Фото<br>Загрузить<br>) РС, РNG, максимальный размер - 500кb.<br>Фамилия Исаева<br>Имя Исаева<br>Имя Мария<br>Отчество Николаевна<br>Е-mail mail@mail.ru | Профиль Изм | иенение пароля Индивидуальные достижения                    |
|----------------------------------------------------------------------------------------------------|-------------|-------------------------------------------------------------|
| Фамилия Исаева<br>Имя Мария<br>Отчество Николаевна<br>E-mail mail@mail.ru                                                                               |             | Фото<br>Загрузить<br>JPG, PNG, максимальный размер - 500Kb. |
| Имя Мария<br>Отчество Николаевна<br>E-mail mail@mail.ru                                                                                                 | Фамилия     | Исаева                                                      |
| Отчество Николаевна<br>E-mail mail@mail.ru                                                                                                    | Имя         | Мария                                                       |
| E-mail mail@mail.ru                                                                                                    | Отчество    | Николаевна                                                  |
|                                                                                                    | E-mail      | mail@mail.ru                                                |
| Телефоны                                                                                                    | Телефоны    |                                                             |
| Отменить Сохранить                                                                                                    |             | Отменить Сохранить                                          |

Рисунок Б2.5 – Редактирование профиля

в) По завершении редактирования нажмите кнопку сохранить.

## Добавление фотографии

Добавление фотографии осуществляется следующим способом:

Нажмите на кнопку «Редактирование» (см. рисунок Б2.6).

| -                     |                                | J |
|-----------------------|--------------------------------|---|
|                       |                                |   |
| Профиль Изменение пар | роля Индивидуальные достижения |   |

Рисунок Б2.6 – Кнопка «Редактирование»

- a) В открывшейся форме нажмите кнопку **«Загрузить»** и загрузите свою фотографию (см. рисунок Б2.7).
- б) Нажмите кнопку «Сохранить» (см. рисунок Б2.5).

| Профиль Изме | енение пароля Индивидуальные достижения                     |
|--------------|-------------------------------------------------------------|
|              | Фото<br>Загрузить<br>JPG, PNG, максимальный размер - 500Kb. |

Рисунок Б2.7 – Загрузка файла

 в) Если все сделано верно, то на месте стандартной фотографии должна появится ваша фотография.

#### Кнопка «Выход»

По завершению работы в системе обязательно нажмите кнопку «Выход» (см. рисунок Б2.8)

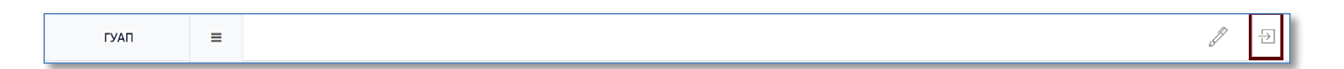

Рисунок Б2.8 – Выход из системы

# Общедоступные страницы

## Главная страница

Главная страница системы агрегирует все данные, обновления материалов. С нее можно перейти на страницы факультетов, подразделений, поиска преподавателей по параметрам, просмотру списка статей, книг. Кроме того, на главной странице выкладывается информация об обновлениях в системе.

| <b>Главная</b> Кабинет Публик                                          | ации Новости Преподавательский состав Помощь                                                                                                    |  |  |
|------------------------------------------------------------------------|----------------------------------------------------------------------------------------------------|--|--|
| Подразделения                                                          | Новости                                                                                                    |  |  |
| Институт инноватики и базовой магистерской<br>подготовки               | Опубликовал: Сергеев Антон Валерьевич<br>2017-01-27 01:00:00                                                                                                    |  |  |
| Институт аэрокосмических приборов и систем                             |                                                                                                    |  |  |
| Институт радиотехники, электроники и связи                             | Доступ к АИСТУАП<br>Для получения аккаунта в системе АИС ГУАП для новых сотрудников и для работы с модулем закрепления                                                                                                    |  |  |
| Институт инновационных технологий в<br>электромеханике и робототехнике | дисциплин за преподавателями необходимо подать служебную записку установленного образца                                                                                                    |  |  |
| Институт вычислительных систем и программирования                      | Опубликовал: Сергеев Антон Валерьевич<br>2017-01-27 00:00:00                                                                                                    |  |  |
| Институт информационных систем и защиты<br>информации                  | Проведен обучающий семинар для сотрудников университета                                                                                                    |  |  |
| Гуманитарный факультет                                                 | Обучающий семинар для сотрудников университета по использованию новых модулей внедряемой в<br>университете интегрированной системы обучения                                                                                                    |  |  |
| Институт военного образования                                          |                                                                                                    |  |  |
| Институт технологий предпринимательства                                | Опубликовал: Сергеев Антон Валерьевич<br>2017-01-26 00:00:00                                                                                                    |  |  |
| Юридический факультет                                                  |                                                                                                    |  |  |
| Институт непрерывного и дистанционного<br>образования                  | Обучающии семинар для представителеи кафедр<br>Для разъяснения порядка работы с новыми системами Управление информатизации и Учебное управление<br>ГУАП организует обучающий семинар для представителей кафедр: новый функционал АИС ГУАП и Портала |  |  |
| Факультет дополнительного профессионального<br>образования             | преподавателей 26 января, 14:00                                                                                                    |  |  |
| Факультет среднего профессионального<br>образования                    |                                                                                                    |  |  |

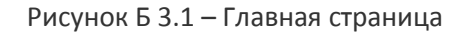

- В левой части страницы находится блок «Подразделения» список всех факультетов и институтов ВУЗа.
- В средней части страницы находиться блок «Последних новостей и обновлений сайта».

## Преподавательский состав

Для перехода к списку преподавателей нажмите вкладку **«Преподавательский состав»** (рисунок Б3.2).

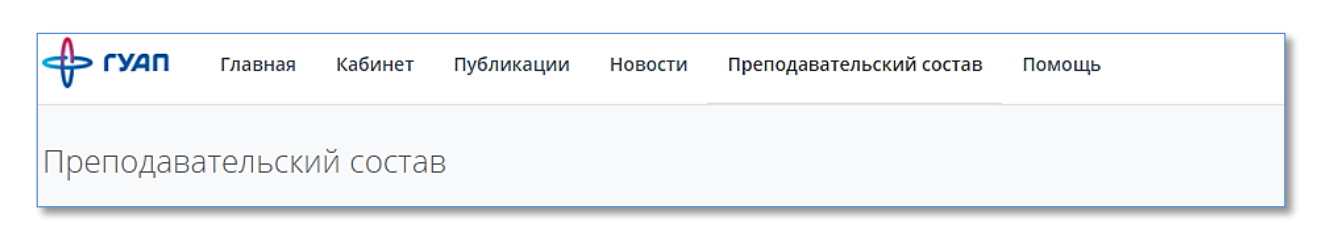

#### Рисунок Б3.2 – Преподавательский состав

Для быстрого поиска нужного преподавателя заполните следующую форму, которая находится слева (рисунок Б3.3):

| ΦИΟ:                |   |
|---------------------|---|
| Bce                 | * |
| Подразделение:      |   |
| Bce                 | Ŧ |
| Должность:          |   |
| Bce                 | - |
| Факультет/Институт: |   |
| Bce                 | - |
|                     |   |

- Рисунок БЗ.3 Фильтр
- ФИО начните заполнять данную графу.
- Из выплывающего списка выберите нужного Вам преподавателя (рисунок БЗ.4).

| ONO:    |                      |
|---------|----------------------|
| Bce     |                      |
| ильи    |                      |
| Зиатдин | ов Сергей Ильич      |
| Ильина  | Дарья Викторовна     |
| Ильинск | кая Елена Михайловна |
| Москале | ева Ольга Ильинична  |
| Bce     |                      |

Рисунок Б3.4 – Преподавательский состав. Выплывающий список

• Также можно произвести поиск преподавателя, заполнив поисковую строку (см. рисунок Б3.4)

| ильина Q 🔳 👪 |                                                                                                    |                   |  |
|--------------|----------------------------------------------------------------------------------------------------|-------------------|--|
| n            | <b>Ильина Дарья Викторовна</b><br>ведущий программист, Отдел автоматизированных информационных систем УИ, Департамент научной и инновацио<br>вед.специалист, Центр координации научных исследований, Департамент научной и инновационной деятельности | нной деятельности |  |
|              |                                                                                                    |                   |  |

## Рисунок Б3.5 – Преподавательский состав. Поисковая строка

• Если Вам нужно найти всех преподавателей по определённой кафедре, то введите название кафедры в разделе «Подразделение».

## Просмотр преподавателей по факультетам/институтам

a) Для просмотра преподавателей по факультетам/институтам выберите интересующих Вас факультет/институт из списка «Подразделения» (рисунок БЗ.6).

| Подразделения                                                          | Новости                                                                                                    |
|------------------------------------------------------------------------|----------------------------------------------------------------------------------------------------|
| Институт инноватики и базовой магистерской<br>подготовки               | Опубликовал: Сергеев Антон Валерьевич<br>2017-01-27 01:00:00                                                                                                    |
| Институт аэрокосмических приборов и систем                             |                                                                                                    |
| Институт радиотехники, электроники и связи                             | Для получения аккаунта в системе АИС ГУАП для новых сотрудников и для работы с модулем закрепления                                                                                                    |
| Институт инновационных технологий в<br>электромеханике и робототехнике | дисциплин за преподавателями необходимо подать служебную записку установленного образца                                                                                                    |
| Институт вычислительных систем и<br>программирования                   | Опубликовал: Сергеев Антон Валерьевич<br>2017-01-27 00:00:00                                                                                                    |
| Институт информационных систем и защиты<br>информации                  | Проведен обучающий семинар для сотрудников университета                                                                                                    |
| Гуманитарный факультет                                                 | Обучающий семинар для сотрудников университета по использованию новых модулей внедряемой в<br>университете интегрированной системы обучения                                                                                                    |
| Институт военного образования                                          |                                                                                                    |
| Институт технологий предпринимательства                                | Опубликовал: Сергеев Антон Валерьевич<br>2017-01-26 00:00:00                                                                                                    |
| Оридический факультет                                                  |                                                                                                    |
| Институт непрерывного и дистанционного<br>образования                  | Обучающий семинар для представителей кафедр<br>Для разъяснения порядка работы с новыми системами Управление информатизации и Учебное управлени<br>ГУАП организует обучающий семинар для представителей кафедр: новый функционал АИС ГУАП и Портал. |
| Факультет дополнительного профессионального<br>образования             | преподавателей 26 января, 14:00                                                                                                    |
| Факультет среднего профессионального                                   |                                                                                                    |

Рисунок Б3.6 – Список подразделений

- б) Нажмите на его ссылку.
- в) Вам откроется список всех преподавателей данного института/факультета (рисунок Б3.7)

| ФИО:                         | Поиск                                                                                                    | Q 🔳 📰                                           |
|------------------------------|----------------------------------------------------------------------------------------------------|-------------------------------------------------|
| Bce •                        |                                                                                                    |                                                 |
| Тодразделение:               | 👩 Абрамов Александр Петрович                                                                               |                                                 |
| Bce 🔻                        | доцент, Кафедра конструирования и технологий электронных и лазерных сред                                   | ств, Институт радиотехники, электроники и связи |
| Должность:                   | Анодина-Андриевская Елена Михайловна                                                                       |                                                 |
| Bce 🔻                        | доцент, Кафедра конструирования и технологий электронных и лазерных сред                                   | ств, Институт радиотехники, электроники и связи |
| Факультет/Институт:          | Антохин Евгений Александрович<br>доцент, Кафедра радиотехнических систем, Институт радиотехники, электрони | ки и связи                                      |
| Институт радиотехники, эле 🔻 | Астратов Олег Семенович<br>доцент, Кафедра радиотехнических и оптоэлектронных комплексов, Институт         | радиотехники, электро <mark>ники</mark> и связи |
|                              | Аюков Борис Алексеевич<br>доцент, Кафедра радиотехнических и оптоэлектронных комплексов, Институт          | радиотехники, электроники и связи               |
|                              | Бакшеева Юлия Витальевна<br>доцент, Кафедра радиотехнических систем, Институт радиотехники, электрони      | ки и связи                                      |
|                              | Бальшева Ольга Леониловна                                                                                  |                                                 |

#### Рисунок Б3.7 – Список преподавателей

#### Публикации

Просмотр списка всех публикаций сотрудников ГУАП. Поиск публикаций по заданным параметрам.

а) Нажмите на ссылку «Публикации» (см. рисунок Б3.8)

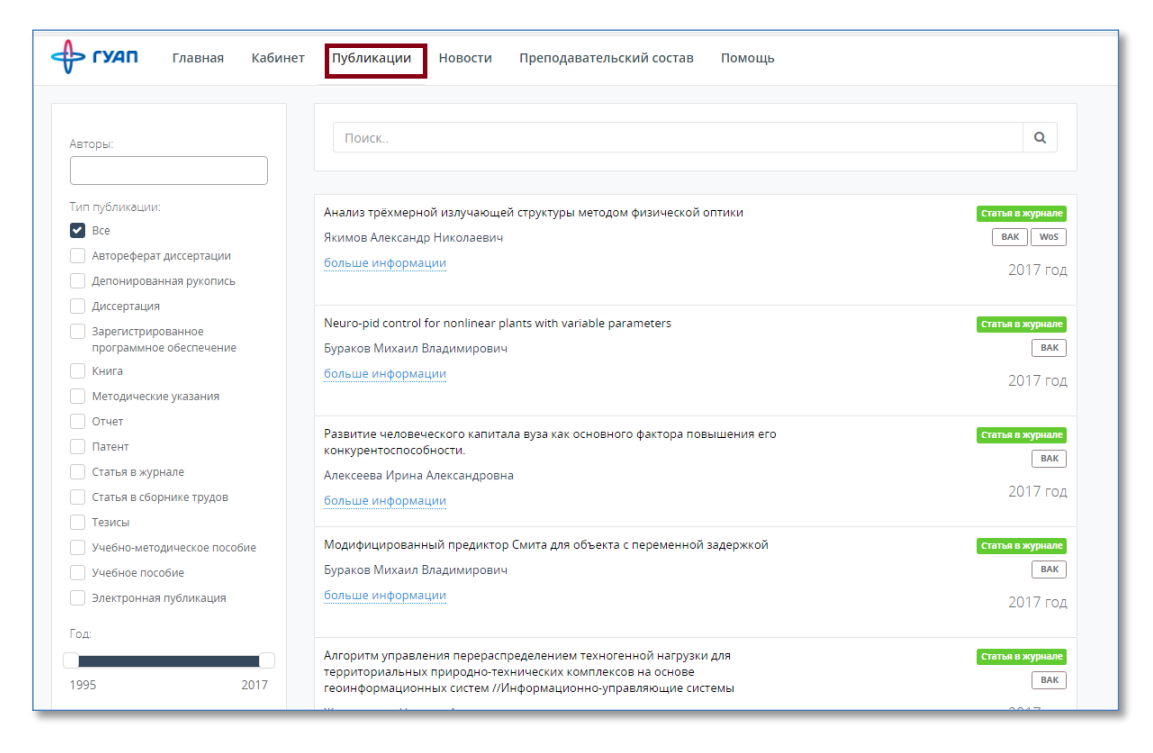

Рисунок Б3.8 - Ссылка «Публикации»

б) Вы перейдёте на страницу, содержащую список всех публикаций (см. рисунок Б3.8).

в) Для поиска нужной статьи заполните следующую форму, которая находится слева (см. рисунок Б3.9):

| Авт | оры:                                          |
|-----|-----------------------------------------------|
|     |                                               |
| Тип | публикации:                                   |
| ✓   | Bce                                           |
|     | Автореферат диссертации                       |
|     | Депонированная рукопись                       |
|     | Диссертация                                   |
|     | Зарегистрированное<br>программное обеспечение |
|     | Книга                                         |
|     | Методические указания                         |
|     | Отчет                                         |
|     | Патент                                        |
|     | Статья в журнале                              |
|     | Статья в сборнике трудов                      |
|     | Тезисы                                        |
|     | Учебно-методическое пособие                   |
|     | Учебное пособие                               |
|     | Электронная публикация                        |
| Год |                                               |
|     |                                               |
| 199 | 5 2017                                        |

Рисунок Б3.9 – Форма для поиска публикации

- г) Введите следующие данные.
  - Год год публикации данной публикации.
  - Автор(ы) автор(ы) статьи.
  - Тип публикации.
- д) Для поиска публикации можно воспользоваться поисковой строкой (см. рисунок Б3.10).

| Поиск | Q |  |
|-------|---|--|
|       |   |  |

Рисунок Б3.10 – Строка для поиска публикации

# Кабинет

Для перехода к своему профилю, нажмите в главном меню на вкладку **«Кабинет»** (см. рисунок Б3.11)

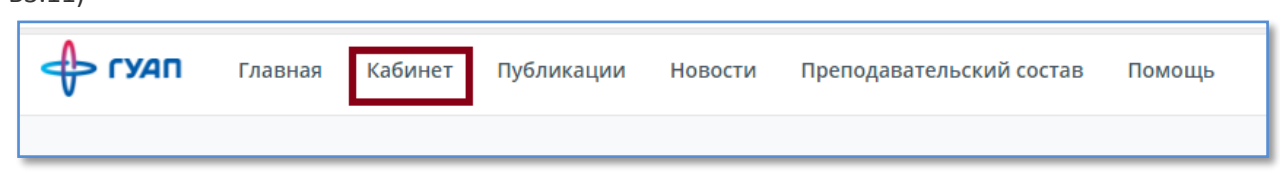

Рисунок Б3.11- Вкладка «Личный кабинет»

Страница «Личный кабинет» выглядит следующим образом (см. рисунок Б3.12):

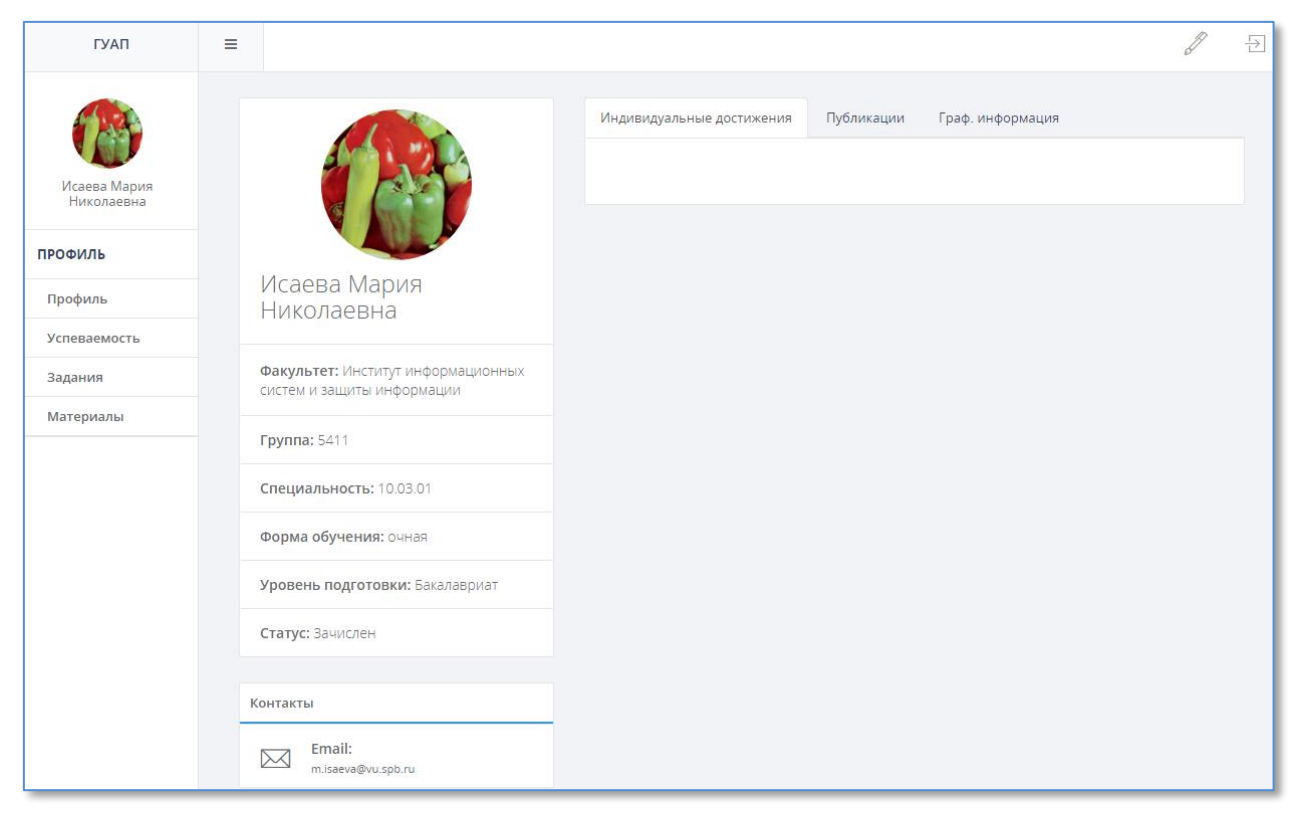

Рисунок Б3.12 – Личный кабинет

На данной странице доступны следующие элементы.

- Фотография студента
- Данные о студенте факультет, номер группы, номер специальности, форма обучения, уровень подготовки и статус.
- *Контакты* сведения о контактной информации для связи со студентом (электронная почта, номер телефона).
- Индивидуальные достижения вкладка содержит сведения о грамотах, дипломах и сертификатах студента.
- Публикации списки публикаций студента.
- Графическая информация статистика по публикациям.
- Успеваемость данные об успеваемости студента.
- Задания раздел содержит задания, которые необходимо выполнить студентам и загрузить для проверки преподавателем.
- *Материалы* раздел содержит материалы, которые преподаватель загружает для студентов.

## Добавление индивидуальных достижений

- a) Нажмите на кнопку «Редактирование» (см. рисунок Б2.6);
- б) Нажмите вкладку «Индивидуальные достижения».
- в) Нажмите на ссылку «Указать еще одно звание или награду» (см. рисунок Б3.9)

| Профиль | Изменение пароля | Индивидуальные достижения                    |  |
|---------|------------------|----------------------------------------------|--|
|         |                  |                                              |  |
|         |                  | Указать еще одно почетное звание или награду |  |
|         |                  |                                              |  |
|         |                  | Сохранить                                    |  |
|         |                  |                                              |  |
|         |                  |                                              |  |

Рисунок Б3.9 – Начальная форма «Индивидуальные достижения»

г) В открывшейся форме (см. рисунок Б3.10) введите название достижения.

| Профиль | Изменение пароля | Индивидуальные достижения |                             |           |
|---------|------------------|---------------------------|-----------------------------|-----------|
|         | - 1              |                           |                             | Удалить   |
|         | Текст:           |                           | li li                       |           |
|         |                  | Указать еще одно          | почетное звание или награду |           |
|         |                  |                           | Отмените                    | Сохранить |

Рисунок Б3.10 – Форма для добавления достижения

- д) По завершению заполнения данной формы нажмите кнопку «Сохранить».
- е) Для сброса внесённой информации нажмите кнопку «Отменить».
- ж) Если сохранение прошло успешно, то Ваше достижение должно появиться в списке «Индивидуальные достижения».
- з) Для удаления внесённой информации нажмите кнопку «Удалить».

# Просмотр публикаций

- a) Нажмите на вкладку «Профиль» в левом меню.
- б) Нажмите на вкладку «Публикации».
- в) В открывшемся окне можно посмотреть свои публикации.
- г) Для просмотра статистики по публикациям нажмите на вкладку «Граф. информация» (рис.Б3.11). В открывшемся окне можно посмотреть свои публикации по годам и по типам.

| Индивидуальные достижения Публикации Граф. информация       |
|-------------------------------------------------------------|
| Публикации по годам Публикации по типам                     |
| статистика по публикациям                                   |
|                                                             |
|                                                             |
| С (F 4)<br>ОС (                                             |
| Ходиче.                                                     |
|                                                             |
| 2005 2007 2008 2009 2010 2011 2012 2013 2014 2015 2015 2017 |
| 📕 Все 📕 Scopus 🔛 Web Of Science 📕 РИНЦ 📕 ВАК 📕 Прочее       |
|                                                             |
|                                                             |

Рисунок Б3.11 – Форма для добавления публикации

# Добавление (изменение) контактной информации

- а) Нажмите на кнопку «Редактирование» (см. рисунок Б2.6);
- б) В открывшейся форме (см. рисунок Б3.12) заполните следующие поля.
  - E-mail адрес вашей электронной почты.
  - Телефон номер вашего контактного телефона.

| Профиль Измен | нение пароля Индивидуальные достижения                      |
|---------------|-------------------------------------------------------------|
|               | Фото<br>Загрузить<br>JPG, PNG, максимальный размер - 500Kb. |
| Фамилия       | Исаева                                                      |
| Имя           | Мария                                                       |
| Отчество      | Николаевна                                                  |
| E-mail        | mail@mail.ru                                                |
| Телефоны      | +7-999-000-12-34                                            |
|               | Отменить Сохранить                                          |

Рисунок Б3.12 – Форма для заполнения

в) По завершению заполнения данной формы нажмите кнопку «Сохранить».

г) Если сохранение прошло успешно, то ваши контакты должны появиться в вашем профиле в разделе Контакты (см. Рисунок Б3.13).

| Контакты |                                      |  |
|----------|--------------------------------------|--|
|          | Email:<br>mall@mail.ru               |  |
| Ċ        | <b>Телефоны:</b><br>+7-999-000-12-34 |  |
|          |                                      |  |

Рисунок БЗ.13 – Контакты

# Работа с разделом «Задания»

a) Перейти в раздел «Задания» (см. Рисунок Б3.14)

| ГУАП                       | =  |                  |                  |                    |          |   |      |                     |        |            |                 | J        |
|----------------------------|----|------------------|------------------|--------------------|----------|---|------|---------------------|--------|------------|-----------------|----------|
|                            | Мо | и задания        |                  |                    |          |   |      |                     |        |            |                 |          |
| Исаева Мария<br>Николаевна | Ce | местр:           | Ŧ                | Дисциплина:<br>Все |          | Ŧ | Тип: |                     | Ŧ      | Статус:    |                 | <b>v</b> |
| профиль                    |    |                  |                  |                    |          |   |      |                     |        |            |                 |          |
| Профиль                    | c  | еместр           | Дисциплина       |                    | Название |   |      | Тип                 | Статус |            | Дата добавления | 1        |
| Успеваемость               | 2  | 017/2018 осенний | Инженерно-технич | еские сре          | И18      |   |      | Лабораторная работа | ожидае | т проверки | Смотр           | еть      |
| Задания                    | 2  | 017/2018 осенний | Инженерно-технич | еские сре          | И19      |   |      | Реферат             | ожидае | т проверки | Смотр           | еть      |

Рисунок Б3.14 - Вкладка «Задания»

 б) На экране появится список всех заданий, которые были загружены преподавателями для выполнения. (Рис. БЗ.15). Выберите **Дисциплину** для просмотра заданий (из выпадающего списка).

| еместр:           |                    | Дисциплина: |                         | Тип: |                     |        | Статус:    |                 |
|-------------------|--------------------|-------------|-------------------------|------|---------------------|--------|------------|-----------------|
| 2017/2018 осенний | Ŧ                  | Bce         | Ŧ                       | Bce  |                     | ▼      | Bce        |                 |
| Семестр           | Дисциплина         |             | Название                |      | Тип                 | Статус |            | Дата добавления |
| 2017/2018 осенний | Инженерно-техниче  | еские сре   | И18                     |      | Лабораторная работа | ожидае | т проверки | Смотреть        |
| 2017/2018 осенний | Инженерно-техниче  | еские сре   | И19                     |      | Реферат             | ожидае | т проверки | Смотреть        |
| 2017/2018 осенний | Технологии стегано | графии в    | Текстовая стеганография |      | Лабораторная работа | ожидае | т проверки | Смотреть        |
| 2017/2018 осенний | Технологии стегано | графии в    | Внедрение информации в  | в пр | Лабораторная работа | ожидае | т проверки | Смотреть        |
| 2017/2018 осенний | Инженерно-техниче  | еские сре   | И1                      |      | Эссе                | принят |            | Смотреть        |
| 2017/2018 осенний | Инженерно-техниче  | еские сре   | И2                      |      | Лабораторная работа | принят |            | Смотреть        |
| 2017/2018 осенний | Инженерно-техниче  | еские сре   | NЗ                      |      | Лабораторная работа | принят |            | Смотреть        |
| 2017/2018 осенний | Инженерно-технич   | еские сре   | И4                      |      | Эссе                | принят |            | Смотреть        |
| 2017/2018 осенний | Инженерно-технич   | еские сре   | Иб                      |      | Лабораторная работа | принят |            | Смотреть        |
| 2017/2018 осенний | Инженерно-техниче  | еские сре   | И7                      |      | Эссе                | принят |            | Смотреть        |

Рисунок Б3.15 – Перечень всех заданий

в) На экране появится список заданий для одной дисциплины (рис. Б3.16). Для просмотра конкретного задания нажмите кнопку **«Смотреть».** 

| Мои задания                              |                                                      |                                  |             |                                          |                |                 |
|------------------------------------------|------------------------------------------------------|----------------------------------|-------------|------------------------------------------|----------------|-----------------|
| Семестр:<br>2017/2018 весенний           | Дисциплин<br>Защита са                               | а:<br>етей от несанкцио 🔻        | Тип:<br>Все | Ţ                                        | Статус:<br>Все | <b>•</b>        |
| Семестр                                  | Дисциплина                                           | Название                         | Т           | ип                                       | Статус         | Дата добавления |
| 2017/2018 весенний<br>2017/2018 весенний | Защита сетей от несанкці<br>Защита сетей от несанкці | ион Лабораторная 1.<br>ион Лаб 2 | л:<br>л;    | абораторная работа<br>абораторная работа |                | Смотреть        |
|                                          |                                                      |                                  |             |                                          |                |                 |

Рисунок Б3.16 – Список заданий для одной дисциплины.

г) На странице задания появится информация о нем: название дисциплины, имя преподавателя, количество баллов за выполнение задания и предельная дата выполнения (если преподаватель указал её). Так же во вкладке **«Доп. Материалы»** можно скачать материалы, которые загрузил преподаватель для помощи в выполнении задания. Справа можно ознакомиться с описанием задания (рис. Б3.17).

| Лабораторная 1.                                                 |                                                                                                    |  |  |  |  |  |  |  |  |
|-----------------------------------------------------------------|----------------------------------------------------------------------------------------------------|--|--|--|--|--|--|--|--|
| <b>Дисциплина:</b> Защита сетей от несанкционированного доступа | Описание задания                                                                                                    |  |  |  |  |  |  |  |  |
| Тип: Лабораторная работа                                        | В качестве лабораторной выполняем все работы по методичке из<br>главы 1.                                                                      |  |  |  |  |  |  |  |  |
| Семестр: 2017/2018 весенний                                     | вместо программы силеген используем wiresnark.<br>https://www.wireshark.org/<br>Все данные собираем в виде снимков экрана и дампа пакетов. По |  |  |  |  |  |  |  |  |
| Преподаватель: Минченков Виктор Олегович                        | каждому выполненному пункту результаты заносятся в отчет в месте<br>с ответами на вопросы.                                                    |  |  |  |  |  |  |  |  |
| Баллы: 0                                                        |                                                                                                    |  |  |  |  |  |  |  |  |
| № задания: 1                                                    |                                                                                                    |  |  |  |  |  |  |  |  |
| Доп. материалы:                                                 |                                                                                                    |  |  |  |  |  |  |  |  |

Рисунок Б3.17 – Описание задания.

*д)* Ниже, во вкладке «Мои отчеты» (рис. 53.18) можно посмотреть информацию о Ваших отчетах. Для добавления отчета необходимо нажать кнопку «Добавить» и выбрать файл (рис. 53.19), который необходимо загрузить в качестве отчета. Можно добавить свой комментарий преподавателю. Размер файла не должен превышать 8 Мб.

| Мо | и отчеты      |        |               |               |                      |                           |          |
|----|---------------|--------|---------------|---------------|----------------------|---------------------------|----------|
|    |               |        |               |               |                      |                           | Добавить |
|    | Статус        | Файл   | Дата загрузки | Дата проверки | Комментарий студента | Комментарий преподавателя |          |
|    | Отчетов не на | айдено |               |               |                      |                           |          |
|    |               |        |               |               |                      |                           |          |
|    |               |        |               |               |                      |                           |          |
|    |               |        |               |               |                      |                           |          |
| -  |               |        |               |               |                      |                           |          |

Рисунок Б3.18 – Вкладка «Мои отчеты».

|     | -   |     | л | _ |
|-----|-----|-----|---|---|
| - 1 | · 1 | / / | 4 |   |
| - 1 |     |     | _ |   |

| Комментарий: |      |             |      |
|--------------|------|-------------|------|
|              |      |             |      |
|              |      |             | 1    |
|              |      |             | <br> |
|              | 0.   | <b>4</b> MB |      |
|              | Ис   | аева5       |      |
|              | Удал | ить файл    |      |
| L            |      |             | <br> |
|              |      |             |      |

Рисунок Б3.19 – Загрузка отчета на проверку.

e) После успешной загрузки отчета он появится во вкладке «Мои отчеты» (рис. Б3.20). Там показана информация об отчете: его статус, дата загрузки, дата проверки и комментарий преподавателя.

| Мои от | гчеты         |       |                     |               |                      |                           |                  |
|--------|---------------|-------|---------------------|---------------|----------------------|---------------------------|------------------|
| Стат   | уc            | Файл  | Дата загрузки       | Дата проверки | Комментарий студента | Комментарий преподавателя | Добавить         |
| ожи    | дает проверки | Отчет | 2017-11-29 21:33:43 |               |                      |                           | Смотреть Удалить |

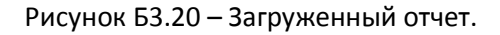

- ж) При желании его можно удалить, нажав на кнопку **«Удалить»**. (Удалить можно только отчеты со статусом «Ожидает проверки»)
- 3) Когда отчет успешно загружен, то у него появляется статус «Ожидает проверки» (рис. Б3.20). После того, как преподаватель проверил Ваш отчет, его статус может измениться на «принят» или «не принят». Если у Вашего отчета стоит статус «не принят», необходимо в индивидуальном порядке обговорить этот момент с преподавателем лично. Если у Вашего отчета статус «принят», то можно посмотреть количество баллов, которые поставил преподаватель за него. (см. Рис. Б3.21)

| И1 <sup>задание при</sup> | нято , ба | аллы: 1                  |                      |             |        |                         |                                                           |                  |
|---------------------------|-----------|--------------------------|----------------------|-------------|--------|-------------------------|-----------------------------------------------------------|------------------|
| Дисциплина                | : Инжен   | ерно-технические средсти | за защиты информации |             |        | Описание                | задания                                                   |                  |
| Тип: Эссе                 |           |                          |                      |             |        | Задание И(<br>информаци | 01. Л1. Введение. Принципы построения комплексной (<br>ии | истемы защиты    |
| Семестр: 201              | 7/2018    | осенний                  |                      |             |        |                         |                                                           |                  |
| Преподавате               | ель: Бел  | оголовый Владимир Геор   | гиевич               |             |        |                         |                                                           |                  |
| Баллы: 2                  |           |                          |                      |             |        |                         |                                                           |                  |
| Доп. матери               | алы:      | *                        |                      |             |        |                         |                                                           |                  |
| Мои отчеты                |           |                          |                      |             |        |                         |                                                           |                  |
|                           |           |                          |                      |             |        |                         |                                                           | Добавить         |
| Статус о                  | Файл      | Дата загрузки            | Дата проверки        | Комментарий | і сту, | дента                   | Комментарий преподавателя                                 |                  |
| принят С                  | )тчет     | 2017-10-18 17:00:06      | 2017-10-22 11:33:58  |             |        |                         | Зачтено. А в чем же комплексность?                        | Смотреть Удалить |

Рисунок Б3.21 — Принятый отчет с комментарием преподавателя. Строка вверху — количество баллов.

## Просмотр успеваемости

- a) Нажмите в левом меню на вкладку «Успеваемость»
- б) В правой части экрана отобразится круговая диаграмма успеваемости по всем прошедшим семестрам (см. Рисунок Б3.22)

| Исаева Мария<br>Николаевна | Общая успеваемость Потипу контроля<br>Общая успеваемость<br>Для подробной информации выберите необходимый семестр | 8.ceuecrp; empty                                                                                    |
|----------------------------|----------------------------------------------------------------------------------------------------|----------------------------------------------------------------------------------------------------|
| профиль                    | Средний балл: 4.61                                                                                                | 7 cewecrp: empty                                                                                    |
| Профиль                    |                                                                                                    |                                                                                                    |
| Успеваемость               |                                                                                                    |                                                                                                    |
| Задания                    |                                                                                                    | <u>6 семестр: 4.71</u><br><u>3 семестр: 4.57</u><br><u>5 семестр: 4.38</u><br><u>4 семестр: 4.6</u> |
|                            | Дисциплины                                                                                                    |                                                                                                    |
|                            | Семестр: Тип контроля:<br>7 т Все                                                                                 | Преподаватель: Оценка:<br>• Все • Нит •                                                             |

Рисунок Б3.22 – Общая успеваемость.

в) Можно посмотреть успеваемость за каждый семестр или предмет отдельно (Рисунок Б3.23).

| исциплины                                         |          |                |         |         |                  |
|---------------------------------------------------|----------|----------------|---------|---------|------------------|
| Семестр: Тип контроля                             |          | Преподаватель: |         | Оценка: |                  |
| 2 • Bce                                           | <b>v</b> | Bce            | Ŧ       | нет     | Ŧ                |
|                                                   |          |                |         |         |                  |
| Дискретная математика                             |          | 2 семестр      | отлично | 95      | Лазарева С.В.    |
| Иностранный язык                                  |          | 2 семестр      | зачет   | 90      | Либина Р.Б.      |
| Культурология                                     |          | 2 семестр      | зачет   | 70      | Дондокова Б.Б.   |
| Математика. Аналитическая геометрия и линейная ал | гебра    | 2 семестр      | отлично | 90      | Казаков А.Я.     |
| Математика. Математический анализ                 |          | 2 семестр      | отлично | 93      | Макарова М.В.    |
| Основы программирования                           |          | 2 семестр      | отлично | 85      | Трояновский Б.К. |
| Прикладная физическая культура (элективный модуле | .)       | 2 семестр      | зачет   | 76      |                  |
| Физика                                            |          | 2 семестр      | хорошо  | 70      | Прилипко В.К.    |
| Философия                                         |          | 2 семестр      | отлично | 85      | Каптен Г.Ю.      |

Рисунок Б3.23 – Успеваемость за 2-й семестр.

# Работа с разделом «Материалы»

- а) Перейти в раздел «Материалы» (см. Рисунок Б3.24)
- *б*) Если есть доступные материалы, то они появятся в списке (см. Рисунок Б3.25). Для того, чтобы скачать материал, необходимо нажать «Скачать» напротив выбранного материала.

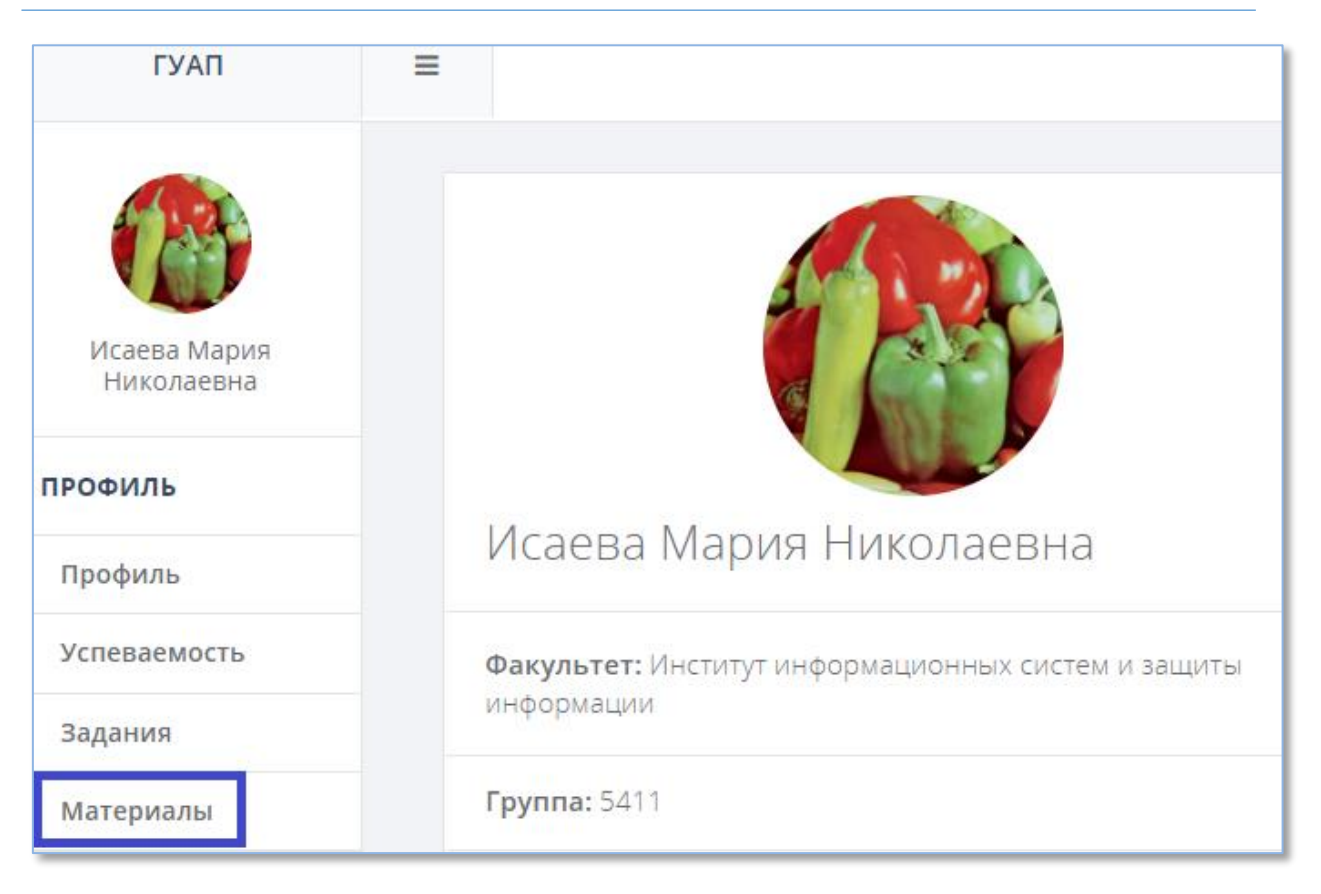

## Рисунок Б3.24 – Раздел «Материалы».

| Латериалы                                                   |                   |                                  |        |                     |         |        |  |  |  |  |
|-------------------------------------------------------------|-------------------|----------------------------------|--------|---------------------|---------|--------|--|--|--|--|
| Семестр: Дисциплина:<br>2017/2018 осенния Все •             |                   |                                  |        |                     |         |        |  |  |  |  |
| Показать 10 • записей на странице Поиск:                    |                   |                                  |        |                     |         |        |  |  |  |  |
| Дисциплина                                                  | Семестр           | Название ↓Т                      | Группы | Дата добавления     | Файл    | Ссылка |  |  |  |  |
| Математика. Теория вероятностей и математическая статистика | 2017/2018 осенний | Основы теории<br>вероятности     | Z6221  | 2017-12-10 21:26:15 | скачать |        |  |  |  |  |
| Физика                                                      | 2017/2018 осенний | Сборник №3 задач по<br>физике    | Z6221  | 2017-10-16 09:22:42 | скачать |        |  |  |  |  |
| Физика                                                      | 2017/2018 осенний | Практикум по квантовой<br>физике | Z6221  | 2017-10-16 09:34:33 | скачать |        |  |  |  |  |

Рисунок Б3.25 – Список материалов.